# **Tutorial for SPSS for Windows**

Jean McSween Geospatial and Statistical Data Center University of Virginia Library

This document provides a tutorial for beginners to SPSS for Windows using the basic SPSS skills discussed in "Getting Started with SPSS for Windows." This tutorial will use the data from the General Social Survey to explore an example of a research hypothesis.

#### Section 1: Organizing and Using Data in SPSS

- 1. Data set
- 2. Research Hypothesis
- 3. Opening Data in SPSS
- 4. Coding of variables
- 5. Creating New Variables from Old Variables
- 6. Recoding Same Variable
- 7. Recoding into Different Variable
- 8. Missing Values
- 9. Sorting Cases
- 10. Selecting Cases
- 11. Splitting Data Files

#### **Section 2: Summary Statistics**

- 1. Descriptive Statistics
- 2. Frequencies
- 3. Crosstabulations

# Section 1: Organizing and Using Data in SPSS

### 1. Data set

This tutorial uses a limited data set from the General Social Survey (GSS). The data set and its codebook are available through the homepage of the Geostat Center under Interactive Data Resources. The GSS is one of thousands of quantitative studies accessible through the University of Virginia's membership in the Inter-university Consortium for Political and Social Research (ICPSR) at http://fisher.lib.virginia.edu/icpsr

The GSS is a cross-national survey conducted by the National Opinion Research Center (NORC) since 1972. The cumulative data set includes over 35,000 respondents with approximately 2,500 questions used in their surveys. In addition to a substantial core of questions, it includes modules for more detailed study into areas such as social networks, sociopolitical participation, mental health, and gender.

## 2. Research Hypothesis

For this tutorial, we will use a hypothesis regarding gender to explore the different tools of SPSS. Our hypothesis states that gender affects one's political party affiliation. Men are more likely to identify with the Republican Party and women are more likely to identify to identify in the 1996.

# **3. Opening the Data in SPSS**

To start SPSS in the **Geostat Lab**, go to the **Statistics Utilities** folder and double click on the SPSS icon. You can also start SPSS by double-clicking on any SPSS file.

To open data file:

#### File -> Open -> Data...

The file name for this tutorial is found on J:\SPSS tutorial\Tutorial for SPSS.doc. This will bring your data into the Data Editor screen.

#### 4. Learning More about Your Data

It is always a good idea to begin by familiarizing yourself with your data set. As you can see, the data set for this tutorial contains only a limited GSS file, which includes 10 variables plus respondent identification numbers and the year of the study. For this section, we will use the variable for political ideology (POLVIEWS) for practice.

- a. At the bottom left-hand side of your screen, you will see *Data View* and *Variable View*. Switch from *Data View* with the spreadsheet of the data to *Variable View* by clicking *Variable View* using your mouse. You will see brief descriptions of the variables in the study.
- b. Or click **View -> Variables** using the top menu. SPSS will provide you with very brief descriptions of the variables.
- c. For more detailed information about each variable's values, click on the box under the column for *Values* that corresponds with the variable of interest. In our case, find the column *Values* and the row for POLVIEWS. Click on the box. This will highlight the box, which includes variable label {0,NAP}.
- d. Click the small gray box for the information. A screen labeled *Value Labels* will appear. For POLVIEWS, we find that 0="NAP," 1="Extremely Liberal," etc.

| Tablish in 12722 na | - DESCRIPTION OF | (101)       |          |          |              |              |         |         | الدلتاني |
|---------------------|------------------|-------------|----------|----------|--------------|--------------|---------|---------|----------|
| Ein Eilt Yew        | Data Transf      | um Analyzu  | Graphe 3 | diffies. | Window He    | P            |         |         |          |
|                     | 一上自然             | 部の間を見       | 0        |          |              |              |         |         |          |
| Narrai.             | Type             | Width       | Decr     | mara     | Label        | Yataes.      | Materig | Courses | Align -  |
| Water Labora        |                  |             |          | 12       | PONDENT      | Norie        | None    | 10      | Right    |
|                     |                  |             |          |          | S YEAR FO    | Norie        | None    | 18      | Right    |
| - Volume Labors     |                  |             |          | CK.      | FONDENT      | (1, MALE)    | None    | 18.:    | Right    |
| d Velan             |                  |             |          | Credel   | RITAL STAT   | (1, MARRIED) | U       | 8.      | Right    |
| Valag Label         |                  |             | 1        | Acres 1  | EST YEA      | (97, NAP)    | 97, 99  | 8.      | Right    |
| CE ARE LEADERS      | 0-14P            | Million and | -        | 101      | AL FAMILY    | (0, NAP)     | 0.99    | 8.      | Right    |
| 21 T 7 PARAGE       | 1 - "DOREME      | LA REEHAT   | 1        |          | MEN TAKE     | (0, NAP).    | 0.9     | 0       | Right    |
| 5                   | 3 - "SLIGHTLY    | LEEPAL"     |          |          | MEN NOT S    | (0. NAP)     | 0,9     | 8       | Right.   |
| 1                   | H+ NODEFAT       | T.          | -        |          | uld the gove | (0, NAP).    | 0,9     | 8       | Right    |
| 1- M                |                  |             |          |          | ice between  | (0, NAP).    | 0,9     | 8       | Right    |
| avervloq t1         | Piumonic         | 1           | 0        | 1        | HINK OF SEL  | (0, NAP)     | 0,9     | 8       | Foght.   |
| 12 partyld          | Paumento         | 1           | 0        | P        | OLITICAL PA  | (0, STRONG D | 0       | 8       | Right    |
| 11                  | 10000            |             | -        |          |              |              |         |         | 100000   |

e. You should also refer to the GSS codebook at <u>http://www.icpsr.umich.edu/GSS99/codebook.htm</u> or through the Geostat Center homepage for greater detail about the survey question and additional data available through the GSS.

#### **Practice:**

Using the information above, examine the coding for the variables: SEX, MARITAL, EDUC, INCOME91, POLVIEWS and PARTYID.

- a. What do 1 and 2 represent for the variable SEX?
- b. What categories does the GSS offer for their question about marital status (MARITAL)?
- c. How many categories does GSS offer for PARTYID?
- d. Which variables contain missing data in the form of "Don't Know," "NAP" or "Not Applicable," "NA" or "No Answer," "Refused," "Not Sure," or "Inappropriate"?

# 5. Creating New Variable From Old Variable

As you may have noticed for the PARTYID variable, party identification includes intensity of support for the respondent's party affiliation ("strong" or "not very strong"). Our hypothesis examines simple party identification. Therefore, we want to create a new variable called PID, which we will later recode to remove intensity of party affiliation while preserving our original variable PARTYID. The first step in the process is the creation of a new variable from the old variable.

Create new variable without conditional statement:

The new variable will contain exactly the same information as the old variable.

- a. Return to Data Editor screen in Data View.
- b. Using the top menu bar, click **Transform -> Compute.** This will take you to a screen labeled *Compute Variable*.
- c. In the box for *Target Variable*, type PID1 for the name of the new variable.
- d. Using the box below with the list of variables in the data set, highlight the variable for party identification then click on the run arrow (>). PARTYID will appear in the box for *Numeric Expression*.
- e. Click **OK** at the bottom of the *Compute Variable* screen.

| File Ex    | dit View D             | appo Data E<br>ata Transfe | ditta<br>urm Analyze  | Grapha         | Deliving | Window Helo        |
|------------|------------------------|----------------------------|-----------------------|----------------|----------|--------------------|
|            | A RELEASE AND A        | I - I Doll and             | arrived straight      | TTL retrat     |          |                    |
| in the     |                        | C CLUC MA                  | THE REAL PROPERTY AND | COLUMN SECTION |          |                    |
| 1.1.00     |                        |                            |                       |                |          |                    |
|            | polviews               | partyid                    | pid1                  | 2011           | 2011     | SALL.              |
| 1          | 3                      | 0                          | .00                   |                |          |                    |
| 2          | 1                      | 0                          | .00                   |                |          |                    |
|            | 4                      | 4                          | 4.00                  |                |          |                    |
| - 4        | 9                      | 0                          | .00                   |                |          |                    |
| 5          | 4                      | 1                          | 1.00                  |                |          |                    |
| 6          | 4                      | 1                          | 1.00                  |                |          |                    |
| 7          | 4                      | 0                          | .00                   |                |          |                    |
| 8          | 4                      | 1                          | 1.00                  |                |          |                    |
| 0          | 2                      | 0                          | .00                   |                |          |                    |
| 10         | 4                      | 1                          | 1.00                  |                |          |                    |
| - 11       | 2                      | 0                          | .00                   |                |          |                    |
| 12         | 3                      | 2                          | 2.00                  |                |          |                    |
| 13         | 2                      | 7                          | 7.00                  |                |          |                    |
| 14         | 4                      | 1                          | 1.00                  |                |          |                    |
| 15         | 2                      | 0                          | .00                   |                |          |                    |
| 18         | 2                      | 4                          | 4.00                  |                |          |                    |
| 17         | 3                      | 1                          | 1.00                  |                |          |                    |
| 19         | a -                    | 0                          | .00                   |                |          |                    |
| 19         | 4                      | 0                          | .00                   |                |          |                    |
| 20         | 3                      | 3                          | 3.00                  |                |          |                    |
| 21         | 7                      | 0                          | .00                   |                |          |                    |
| 22         | 3                      | 1                          | 1.00                  |                |          |                    |
| ALKIN Data | Street & Street Street |                            | 00                    |                |          |                    |
|            | in the second second   |                            |                       |                | ISP861   | Processor is ready |

Create a new variable with conditional statement:

The new variable will contain the same information as the old variable if it was specially selected using the conditional statements.

- a. Create a new variable named MWDS from MARITAL using steps b-d. Click on **If** instead of **OK**. This will bring up a screen for *Compute Variable: If Cases*. Make sure you delete the previous information from PID1.
- b. Click on Include if Cases Satisfies Condition.

- c. Highlight the variable for marital status then click on the run arrow. MARITAL will appear in the box. Using the symbols and numbers below, click <=5. This will create a new variable without the category for "9=Don't Know."
- d. Click **Continue**.

[**Option:** If you would like to save your recoding into syntax, click **Paste**. The syntax function allows you to save your work with coding and manipulating data as a reminder of your coding scheme and a time saver for later work on the data. To execute command in syntax, highlight commands that you wish to run. Then click the run command button on the top menu (>).]

e. **OK** on the next screen.

## **Practice:**

Create a new variable (INCOME) from the old variable (INCOME91) excluding all categories that might be considered missing values and skew our results. [Hint: Use conditional statement in recreating new variable.]

# 6. Recoding Same Variable

Now that you have mastered the art of creating new variables, you need to recode them to address our research question about gender and party identification. For party identification, we will make the assumptions that independents who lean toward a political party are similar to weak party identifiers, and people who support other parties are independents.

- a. Click Transform -> Recode -> Into Same Variables...
- b. Highlight the new party identification variable (PID1) then click on the run arrow. This will move PID1 into the box for *Numeric Variables*.
- c. Click **Old and New Values**. This will take you into the screen for *Recode into Same Variables: Old and New Values*.
- d. On the left side of the screen, the box is labeled *Old Value*. In the box labeled *Value*, type the number of the value you wish to change. In the box labeled *New Value*, type the new value you want to assign it. Click **Add** after each old value has been assigned a new value. The change will appear in the box *Old->New*.

Make the following changes:

6 -> 3

e. Once you have recoded the variable, click **Continue**. You will return to the previous screen. Then click **OK**.

| Recode into Same Variables: Old an                                  | d New Values                                      |
|---------------------------------------------------------------------|---------------------------------------------------|
| Old Value<br>© Value                                                | C System-missing                                  |
| C System-missing<br>C System-orgser-missing<br>C Range:<br>D Drough | Old → New:<br>Add 0→1<br>1→1<br>2→1<br>3→2<br>3→2 |
| Range:     C Range:     through tightest                            | Bernove<br>4→3<br>5→3<br>6→3                      |
| C All other values                                                  | Continue Cancel Help                              |

# **Practice:**

Recode EDUC into fewer categories.

Recode the categories for "No formal schooling" (0) through "8<sup>th</sup> grade" (8) into 1.

Recode "9<sup>th</sup> grade" (9) through "11<sup>th</sup> grade" (11) into 2.

Recode "12<sup>th</sup> grade" (12) into 3.

Recode "1 year of college" (13) through "3 years" (15) into 4.

Recode "4 years" (16) into 5.

Recode "5 years" (17) through "8 years" (20) into 6.

[Hint: In screen for *Recode into Same Variables: Old and New Values*, highlight values in box for *Old -> New* then use the **Remove** to delete the values assigned for PID1.]

# 7. Recoding into Different Variable

There is one very useful shortcut to creating a new variable from an existing variable through recoding. We could simply omit the separate step of creating a variable. Let's use the example of party identification again to create PID2, which should be identical to PID1.

- a. Click Transform -> Recode -> Into Different Variables...
- b. Highlight the party identification variable (PARTYID) then click on the run arrow (>). This will move PARTYID into the box for *Input Variable* → *Output Variable*.
- c. Under *Output Variable*, type PID2 in the box for name. For label, type Party Identification 2.
- d. Click Change.

- e. Click **Old and New Values**. This will take you into the screen for *Recode into Same Variables: Old and New Values*.
- f. On the left side of the screen, the box is labeled *Old Value*. In the box labeled *Value*, type the number of the value you wish to change. In the box labeled *New Value*, type the number of the value you want to be assigned for the response. Click Add after each old value has been assigned a new value.

Make the following changes:

 $\begin{array}{c} 0 -> 1 \\ 1 -> 1 \\ 2 -> 1 \\ 3 -> 2 \\ 7 -> 2 \\ 4 -> 3 \\ 5 -> 3 \\ 6 -> 3 \end{array}$ 

g. Once you have recoded the variable, click **Continue**. You will return to the previous screen. Then click **OK**. PID1 and PID2 should have exactly the same values.

# 8. Missing Values

There remains another step for getting our data ready for analysis. As we saw in part 4 of the tutorial, some variables have missing data. To prevent these value labels from skewing our data analysis, it is necessary to purge the missing data. Let's use the variable for females staying home (FEHOME). This variable has five values assigned to responses:

0 = "NAP" 1 = "Agree" 2 = "Disagree" 8 = "Not Sure" 9 = "NA."

As you will see below, GSS has already coded 0 and 9 as missing values. However, the value for "Not Sure" (8) remains in your data. If we do not assign "Not Sure" as a missing value, our mean for FEHOME will be 2.05 with a standard deviation of 1.19. After assigning it as a missing value, the mean will be 1.84 with a standard deviation of .37. This represents a sizable difference, particularly for our standard deviations.

- a. At the bottom left-hand side of the page, click on Variable View.
- b. Find the column for *Missing*. Move down the column until you find the box for FEHOME. Click on the box.

- c. Click on the small gray box to the right in the box. This will bring up the *Missing Values* screen where you will see two numbers in the boxes for *Discrete missing values*. You will the numbers 0 and 9 already appear in the boxes for *Discrete missing* values.
- d. In the empty box, type 8 to add the value as a missing value.
- e. Click **OK** to save the change.

| Name       | Type               | Watt                 | Decimais      | Lotter            | Values.       | Missing | Columno | Alt    |
|------------|--------------------|----------------------|---------------|-------------------|---------------|---------|---------|--------|
| 10         | 7 Autoerio         | 4                    | 0             | RESPONDENT        | None          | Norse   | 8       | Right  |
| 1 100      | Assess Vislams     |                      | 11            | ESS YEAR FO       | None.         | None    | 8       | Right  |
| 3 9 M V    | Charman            |                      | - [ m ]       | ESPONCENT         | [1, M/LE]     | None    | 8       | Right  |
| 4 marta    | C Courses and      | Sec                  |               | AAHITAL STAT      | (1, MARRIED). |         | 8       | Right  |
| 5 educ     | - Course servery   | (venters)            | Cencer        | HGHEST YEA.       | (0T, NAP)     | 97, 00  | 8       | Right  |
| b income!  | P                  | 10 III               | C. Hulp       | OTAL FAMILY       | (D, NAP)      | 0.99    | 8       | right  |
| T fahoma   | C Design allocates | opione descette pro- | or open state | WOMEN TAKE        | ID, NAPT      | 0,9,6 6 | 0       | Hight  |
| B Mapol    |                    |                      |               | WOMEN NOT S       | ID, NAPY-     | 0,9     | 8       | Flight |
| D cutchebt |                    | 1111 FL 12           |               | Should the gove   | {D, NAP}      | 0,9     | 8       | Right  |
| Discopera  |                    |                      |               | choice between    | (D, NAP)      | 0,9     | 8       | Right  |
| Epot.eve   |                    |                      |               | THINK OF SEL      | {0, NAP}      | 0,9     | 8       | Flight |
| 2 pertyid  | Féumenic           | . I                  | 0             | POLITICAL PA      | 10, STRONG D  | B       | -8      | Right  |
| 3 pid1     | Féumenic           | 8                    | 2             |                   | None          | None    | 8       | Flight |
| 4 meds     | Plumeric           | 8                    | 2             | 1                 | r4one         | None    | 8       | Flight |
| 5 noome    | 74umenic           | 8                    | 2             | armones est       | None          | None    | 8       | Flight |
| Pipit2     | Thumenic           | 8                    | 2             | party identificat | None          | None    | 8       | Right  |
|            |                    |                      |               |                   |               |         |         |        |
| -          |                    | -                    |               |                   |               |         |         | -      |
| 1          |                    |                      |               |                   |               |         |         |        |
|            |                    |                      |               |                   |               | _       |         |        |

#### **Practice**:

- a. Assign the same change in missing values to the variable FEPOL.
- b. Assign 98 as a missing value for EDUC.
- c. Assign 8 as a missing value for POLVIEWS.

#### 9. Sorting Cases

Once we have manipulated your data for analysis, it is sometimes necessary to organize and sort it. Sorting cases allows us to organize our data in ascending or descending order on the basis of one or more variables. For our research, we want to sort SEX in ascending order with males (1) first.

- a. Return to the *Data View* screen for the Data Editor.
- b. Click Data -> Sort Cases...
- c. Highlight SEX then click on run arrow (>) to move variable into the box for *Sort by*... Below you will notice that it is already set for ascending order in the box for *Sort Order*.
- d. Click OK.

If you examine your data now, you will find that the ID order is no longer perfect ascending order. Rather the data is organized by SEX with all the 1's listed first.

# **Practice:**

Change the sorting for SEX to descending order with the female (2) respondents appearing first.

[Hint: You will need to click **Reset** in the screen for *Sort Cases*.]

# **10. Selecting Cases**

Selecting cases is a useful feature if we are interested in a specific subset of your data. In exploring our hypothesis about gender and party identification, we may want to more closely examine respondents who agreed with the statement, "Most men are better suited emotionally for politics than are most women."

- a. Click **Data -> Select Cases**.
- b. In the box labeled *Select*, click **If condition is satisfied** then **If**. This will bring you to another screen for *Select Cases: If*.
- c. Highlight the variable FEPOL, then click on the run arrow (>) to move FEPOL into the empty box.
- d. Type or click =1 after FEPOL to indicate that you wish to select all respondents who agreed that women were not emotionally suited from politics compared to men.
- e. Click **Continue** to return to the previous screen.

| Select Cases                                                                                                    |                                                                                                    | × |
|----------------------------------------------------------------------------------------------------|----------------------------------------------------------------------------------------------------|---|
| RESPONDENT ID NUME     GSS YEAR FOR THIS RE     RESPONDENTS SEX [w     MARITAL STATUS jmm     HGHEST YEAR OF SCH     TOTAL FAMILY INCOME     WOMEN TAKE CARE OF     WOMEN NOT SUITED F     Should the government of     choice between reducing     THINK OF SELF AS LIBE     POLITICAL PARTY AFFL     pid1     meds     income     Party Identification 2 [pid2 | Select  All cases  Figondition is satisfied  Figondition is satisfied |   |
|                                                                                                    | OK Easte Beset Cancel Help                                                                                                    |   |
|                                                                                                    | Cit. Ease Beset Cancel Help                                                                                                    |   |

- f. Notice that there are two options under *Unselected Cases Are Filtered* and *Deleted*. Make sure that *Filtered* is marked. The delete function will remove all cases that do not satisfy your conditions. The filter function will mark all non-selected cases without deleting them.
- g. Click **OK**. Notice how the filtered cases are now marked.
- h. To restore data, click **Data -> Select Cases**. Click **All Cases** under *Select* then click **OK**.

#### **Practice:**

Filter out (not delete) all respondents who disagreed (2) with the statement: "Women should take care of running their homes and leave running the country up to men" (FEHOME). Then restore filtered data.

## **11. Splitting Data Files**

Using the commands for selecting cases, we were able to examine particular subsets. Splitting data files permits us to retain distinct subsets while examining each separately. In the case of our research design, we want to examine the genders separately for the same types of information.

- a. Click Data ->Split File...
- b. A screen will appear for *Split File*. The default setting for this screen is *Analyze all cases, do not create separate groups*. Either of the two options below *Compare groups* and *Organize output by groups* will split the data into groups. The difference between the functions is limited to presentation in data output.
- c. Click Compare groups.
- d. Highlight the variable SEX then click on the run arrow to move the variable into the box for *Groups Based on*.
- e. Click OK.

| GSS YEAR FOR THIS                                                                          | C Analyze all cases, do not create groups | OK.   |
|--------------------------------------------------------------------------------------------|-------------------------------------------|-------|
| MARITAL STATUS [m                                                                          | Compare groups                            | Easte |
| TOTAL FAMILY INCOM                                                                         | Groups Based on                           | Beset |
| WOMEN TAKE CARE                                                                            | PESPONDENTS SEX IN                        | Cance |
| Should the governmen<br>choice between reduct<br>THINK OF SELF AS LE<br>POLITICAL PARTY AF |                                           | Help  |
| pid1                                                                                       | # Eart the file by grouping variables     |       |
| meds 1                                                                                     | Ele is already sorted                     |       |

If we were to look at the descriptive information for income, the data output would split the data for men and women as shown below. The mean income for men is more than the mean income for women.

# Descriptives

| RESPONDENTS SEX |                    | N    | Minimum | Maximum | Mean    | Std.<br>Deviation |
|-----------------|--------------------|------|---------|---------|---------|-------------------|
| MALE            | INCOME             | 1154 | 1.00    | 21.00   | 15.8917 | 4.6327            |
|                 | Valid N (listwise) | 1154 |         |         |         |                   |
| FEMALE          | INCOME             | 1407 | 1.00    | 21.00   | 14.2516 | 5.2326            |
|                 | Valid N (listwise) | 1407 |         |         |         |                   |

#### **Descriptive Statistics**

Restore default:

- a. Click **Data -> Split File...**
- b. Click Analyze all cases, do not create groups then click OK.

# Section 2: Summary Statistics

# **1. Descriptives**

Great job manipulating and organizing your data! Now we come to data analysis where all the previous work begins to pay off. The descriptive function will provide us with an overview of particular variables in our data set such as sample size, mean, and standard deviation.

- a. Click Analyze -> Descriptive Statistics -> Descriptives...
- b. Highlight the following variables: SEX, EDUC, FEHOME, FEPOL, PID1, and INCOME. This will move the variables into the box labeled *Variables*.
- c. Click **Options** to view all potential statistical information available through Descriptives. Notice that Mean, Std. Deviation, Minimum, and Maximum are all marked.

| 17 hannes                      | IT Gim                                                                                                    | Carterna |
|--------------------------------|----------------------------------------------------------------------------------------------------|----------|
| 23-spatraces                   | The second second second second second second second second second second second second second second second se | Carcel   |
| P Std. Mervielder              | N Momm                                                                                                    | +taip.   |
| - Merence                      | P. Magmam                                                                                                    |          |
| Emerge                         | C 02 mean                                                                                                    |          |
| Dankaman                       |                                                                                                    |          |
| E Hastana                      | C Dissources                                                                                                    |          |
| Ekspiny Exclin                 |                                                                                                    |          |
| OF Woringster Hut              |                                                                                                    |          |
| <ul> <li>Appealietc</li> </ul> |                                                                                                    |          |
| C Asgenikog men                | ni.                                                                                                    |          |
| C Decompting new               | A414                                                                                                    |          |

- d. Click Continue on the screen for Descriptives Options, then click OK.
- e. The descriptive analysis will appear on the Output screen.
- f. Minimize or click the *Data Editor* screen to return to your data.

# Descriptives

|                                           | N    | Minimum | Maximum | Mean    | Std.<br>Deviation |
|-------------------------------------------|------|---------|---------|---------|-------------------|
| RESPONDENTS SEX                           | 2904 | 1       | 2       | 1.56    | .50               |
| HIGHEST YEAR OF<br>SCHOOL COMPLETED       | 2895 | 1       | 6       | 3.71    | 1.34              |
| WOMEN TAKE CARE<br>OF HOME NOT<br>COUNTRY | 1884 | 1       | 2       | 1.84    | .37               |
| WOMEN NOT SUITED<br>FOR POLITICS          | 1866 | 1       | 2       | 1.78    | .41               |
| PID1                                      | 2898 | 1.00    | 3.00    | 1.9075  | .9051             |
| INCOME                                    | 2561 | 1.00    | 21.00   | 14.9906 | 5.0369            |
| Valid N (listwise)                        | 1601 |         |         |         |                   |

#### Descriptive Statistics

## **Practice:**

In our descriptive analysis, we did not examine political ideologies (POLVIEWS). Analyze the descriptive information for POLVIEWS alone.

[Hint: Remove the previous variables for analysis from the box labeled *Variables* by highlighting the variables then click the run arrow (<) for this assignment.]

# 2. Frequencies

Whereas the descriptive data provides us with an excellent overview of particular variables, frequencies provide us with detailed information about each value assigned to particular variables. This function allows us to get a better idea about the distribution of the values for each variable. For example, your descriptive analysis provided us with a mean for political ideology (4.19). Frequencies will provide us with the percentage of respondents who describe themselves as extremely liberal or extremely conservative.

Without charts:

- a. Click Analyze -> Descriptive Statistics -> Frequencies...
- b. Once in the screen for *Frequencies*, highlight the variable POLVIEWS then click the run arrow.
- c. If we click **OK**, our frequencies will appear for this variable.

#### Frequencies

Statistics

THINK OF SELF AS LIBERAL OR CONSERVATIVE

|         |                         | Frequency | Percent | Valid Percent | Cumulative<br>Percent |
|---------|-------------------------|-----------|---------|---------------|-----------------------|
| Valid   | EXTREMELY LIBERAL       | 59        | 2.0     | 2.2           | 2.2                   |
|         | LIBERAL                 | 303       | 10.4    | 11.0          | 13.2                  |
|         | SLIGHTLY LIBERAL        | 334       | 11.5    | 12.2          | 25.4                  |
|         | MODERATE                | 1045      | 36.0    | 38.1          | 63.5                  |
|         | SLGHTLY<br>CONSERVATIVE | 451       | 15.5    | 16.4          | 79.9                  |
|         | CONSERVATIVE            | 458       | 15.8    | 16.7          | 96.6                  |
|         | EXTRMLY<br>CONSERVATIVE | 93        | 3.2     | 3.4           | 100.0                 |
|         | Total                   | 2743      | 94.5    | 100.0         |                       |
| Missing | DK                      | 155       | 5.3     |               |                       |
|         | NA                      | 6         | .2      |               |                       |
|         | Total                   | 161       | 5.5     |               |                       |
| Total   |                         | 2904      | 100.0   |               |                       |

#### THINK OF SELF AS LIBERAL OR CONSERVATIVE

With charts:

- a. Click Analyze -> Descriptive Statistics -> Frequencies...
- b. POLVIEWS already appears in the box for Variables.
- c. Click Charts, a button at the bottom of the screen for *Frequencies: Charts*.
- d. In the box for *Chart Type*, click **Histograms** then click on the box by **With normal curves**.
- e. Click **Continue** to return to the previous screen.
- f. Click **OK**. In addition to the frequency information seen above, your output will include a histogram with a normal curve for the data.

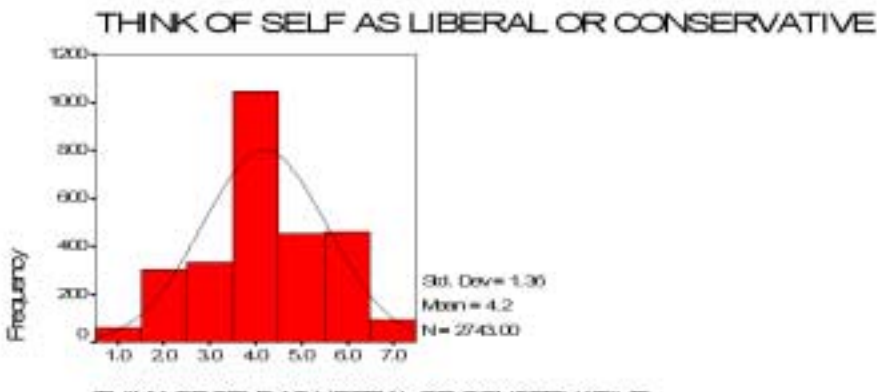

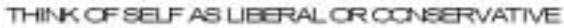

## **Practice**:

Analyze the frequency for SEX. Include a pie chart.

### 4. Crosstabulation

Crosstabluation takes us to the next step in our analysis. It permits us to compare frequency information for the intersection between two variables. Thus, we can now compare the frequencies of men's party identification to women's party identification.

- a. Click Analyze -> Descriptive Statistics -> Crosstabs...
- b. A screen for *Crosstabs* will appear. Highlight the independent variable (SEX) then click on the run arrow for *Row(s)*. Highlight the dependent variable (PID1) then click on the run arrow for *Column(s)*.
- c. Click **Cells...** at the bottom center of the screen. This will take you to the screen *Crosstabs: Cell Display.*
- d. Under *Percentages*, click on **Row** then click **Continue** to return to the previous screen.
- e. Click OK.

#### Crosstabs

#### Case Processing Summary

|                           |       | Cases   |      |         |       |         |  |  |  |
|---------------------------|-------|---------|------|---------|-------|---------|--|--|--|
|                           | Valid |         | Miss | sing    | Total |         |  |  |  |
|                           | N     | Percent | N    | Percent | N     | Percent |  |  |  |
| RESPONDENTS<br>SEX * PID1 | 2898  | 99.8%   | 6    | .2%     | 2904  | 100.0%  |  |  |  |

#### **RESPONDENTS SEX \* PID1 Crosstabulation**

|             |        |                             |       | PID1  |       |        |
|-------------|--------|-----------------------------|-------|-------|-------|--------|
|             |        |                             | 1.00  | 2.00  | 3.00  | Total  |
| RESPONDENTS | MALE   | Count                       | 511   | 222   | 550   | 1283   |
| SEX         |        | % within<br>RESPONDENTS SEX | 39.8% | 17.3% | 42.9% | 100.0% |
|             | FEMALE | Count                       | 822   | 278   | 515   | 1615   |
|             |        | % within<br>RESPONDENTS SEX | 50.9% | 17.2% | 31.9% | 100.0% |
| Total       |        | Count                       | 1333  | 500   | 1065  | 2898   |
|             |        | % within<br>RESPONDENTS SEX | 46.0% | 17.3% | 36.7% | 100.0% |

Our hypothesis stated that gender affects one's political party affiliation. Men are more likely to identify with the Republican Party and women are more likely to identify with the Democratic Party in the 1996. Our crosstabulation results suggest that our hypothesis may be correct. We find that the percent of women identifying with the Democratic Party (50.9 %) is over ten percentage points higher that the percentage of men (39.8%) who identified with the Democratic Party. For Republican Party identification, we find that men identify with the party (42.9%) more than women (31.0%). Men and women identify with independent parties to virtually the same degree.

Congratulations! You have completed the tutorial.

### **Tutorial for SPSS for Windows - Answers**

Jean McSween Geospatial and Statistical Data Center University of Virginia Library

# Section 1: Organizing and Using Data in SPSS

4. Learning More about Your Data

- a. 1=Male and 2=Female
- b. 6 categories: 1=Married, 2=Widowed, 3=Divorced, 4=Separated, 5=Never married, and 9=No answer
- c. 10 categories: 0=Strong Democrat, 1=Not very strong Democrat, 2=Independent close to Democrat, 3=Independent (Neither, No response), 4=Independent close to Republican, 5=Not very strong Republican, 6=Strong Republican, 7=Other party refused to say, 8=Don't know, 9=No answer
- d. All of the variables except ID, YEAR, and SEX.

| 5 |   |
|---|---|
| J | • |

| ite Li | tor SHEET and<br>R Yerw D | 1938 Data Di<br>Isto Trovelo | in Analyze | Graphs | Unites W                              | iden Hi   | 6      |     |      |         | BR. |
|--------|---------------------------|------------------------------|------------|--------|---------------------------------------|-----------|--------|-----|------|---------|-----|
|        | 周日日日                      | LEM                          | 相同憲法       |        |                                       |           |        |     |      |         |     |
|        |                           | 1                            |            |        |                                       |           |        |     |      |         | 3   |
|        | DOMINIS                   | cort+ci                      | bri        | Inviti | - Income                              | -1        | COWIN- | 424 | AR S | -Gards) | 107 |
| 1      | - 3                       | 0                            | .00        | 1.00   |                                       |           | 1.1    |     |      |         |     |
| 2      |                           | - 0                          | .00        | 5.00   |                                       |           |        |     |      |         |     |
|        |                           | - 4                          | 4.00       | 3.00   | 1 1 1 1 1 1 1 1 1 1 1 1 1 1 1 1 1 1 1 |           |        |     |      |         |     |
| 4      | 8                         | . 0                          | .D0        | 1.00   | 18.00                                 |           |        |     |      |         |     |
| 1      | - 4                       | 1                            | 1.00       | 4.00   | 8.00                                  |           |        |     |      |         |     |
| 0      | 14                        | 1                            | 1.00       | 4.00   | 12.00                                 |           |        |     |      |         |     |
| 3      | 4                         | 80                           | 00         | 4.00   | 18.00                                 |           |        |     |      |         |     |
| 1      | 4                         | 1                            | 1.00       | 5.00   | 10.00                                 |           |        |     |      | -       |     |
|        |                           | 0                            | .00        | 4.00   | t3.00                                 |           |        |     |      |         |     |
| 1      | 4                         | - 1                          | 1.00       | 4.00   | 8.00                                  |           |        |     | -    |         |     |
|        | 2                         | 0                            |            | 6.00   | 19.00                                 |           | -      |     | -    |         | -   |
| 12     | 3                         | 2                            | 2.00       | 3.00   | 20.00                                 |           | -      | -   |      | -       |     |
| 12     |                           | 7                            | 7.00       | 5.00   | 19.00                                 |           | -      |     | -    |         |     |
| 74     | 4                         | 1                            | 1.00       | 3.00   | 1.00                                  |           | -      |     | -    | -       |     |
| 15     | - 2                       | 0                            |            | 3.00   | 18.00                                 |           | 1      | -   | -    | -       |     |
| 10     | - 2                       | 4                            | 4.00       | 5.00   | 5.00                                  |           | -      |     |      |         |     |
| 17     |                           | 1                            | 1.00       | 1.00   | 18.00                                 |           |        |     | -    |         |     |
|        | 3                         | 0                            | 00         | 5.00   | 16.00                                 |           | 1      |     | -    | -       |     |
| 14     | 4                         | 0                            | 00         | 1.00   | 17.00                                 |           |        |     |      |         |     |
| 2      | 3                         | 3                            | 3.00       | 5.00   | 11.00                                 |           |        | -   | -    |         |     |
| 11     | 7                         | 0                            | 00         | 3.00   | 11.00                                 |           | -      |     | -    |         |     |
| 23     | 3                         | 1                            | 1.00       | 1.05   |                                       |           | 1      |     |      | -       |     |
| 10.00  | 5                         |                              | 00         | 5.00   | 15.00                                 |           |        | L   |      |         |     |
| 10000  | WE ASSESSION              |                              |            |        | 12555 Pman                            | ID: U HIM | 1.00   | D   |      |         |     |

The dot (.) in place of the data indicates missing values.

| Edit | Yaw Da | ta Imesto | m Analyza | Graphs | Utilies Y | ğedaw Helj | 60.<br> |       |         |            |                |
|------|--------|-----------|-----------|--------|-----------|------------|---------|-------|---------|------------|----------------|
|      |        |           |           | EN ALM |           |            |         |       |         |            |                |
|      | id     | year      | 141       | martai | educ      | incoms01   | lahome. | hipoi | cutatot | taxspend ] | <b>DOM/HWE</b> |
| 1    | 1      | 1996      | 1         |        | 3         | 22         | 0       | 0     | 0       | 0          |                |
| 2    | 3      | 1996      | 1         | 5      | 8         | 22         | - 2     | 2     | 8       | . 8        |                |
| 3    | 3      | 1998      | 1         | 3      | 舟         | 22         | 3       | - 2   | 0       | 0          |                |
| 4    | - 4    | 1996      | 2         | 1      | 1         | 18         |         | 2     | 1       | 2          |                |
| 5    | 5      | 1998      | - 2       | 4      |           | 0          |         | 2     | 1       | 0.         |                |
| 6    | - 6    | 1996      | . 2       | 4      | 6         | 12         | - 2     | 2     | 6       | 0          |                |
| T.   | . 7    | 1996      | - 1       | 4      | 3         | 18         | 0       | 0     | - 1     | 2          |                |
| (U)  | 8      | 1990      | 2         | 5      | 4         | 10         | - 1     | 2     | 0       | 0          |                |
|      | .9     | 1995      | 2         | 4      | - 4       | 13         | . 2     | 7     | . D     | 0          |                |
| 10   | 10     | 1996      | 2         | 4      | 4         | 0          | 0       | 0     | 0       | 0          |                |
| 11   | 11     | 1996      | 2         | 5      | . 6       | 18         | 0       | 0     | 0       | 0          |                |
| 12   | 12     | 1995      | 2         | 5      | 5         | 20         | 1       | 2     | 1       | 2          |                |
| 125  | 13     | 1996      | 2         | 5      | 5         | 19         | 0       | 0     | 0       | 0          |                |
| 14   | 14     | 1996      | . 1       | 3      | - 4       | 1          | 2       | 2     | 1       | 2          |                |
| 15   | 16     | 1996      | 2         | 3      | 5         | 16         | - 2     | 2     | 0       | . 0        |                |
| 116  | 16     | 1006      | 1         | 5      | 5         | 5          | 2       | 2     | 0       | 0          |                |
| 17   | 17     | 1990      | - 1       | 1      | 4         | 18         | 0       | 0     | - 1     | 2          |                |
| 18   | 18     | 1996      | 1         | 5      | 6         | 16         | 2       | 2     | 0       | 0          |                |
| 19   | 10     | 1006      | 1         | 1      | 4         | 17         | 2       | 2     | 0       | 0          |                |
| 20   | 20     | 1996      | 2         | 5      | 3         | 11         | 2       | 2     | 1       | 1          |                |
| 21   | 21     | 1206      | 1         | 8      | 3         | 11         | 1       | 1     | 1       | 2          |                |
| . 22 | 22     | 1006      | - 2       | 1      | 1         | 98         | 2       | 2     | 0       | 0          |                |
| 192  |        | 1001      | 4         |        |           | 15         | - 1     |       | n       | 0          | -              |

# 6. Your data should now look like this:

# 8. The box for missing values should now read 0,9,8.

|       |            |          | 101614 |            | · · · · · · · · · · · · · · · · · · · | 1            |            | 140 - 11 - 11 - 11 - 11 - 11 - 11 - 11 - | Alt Media |   |
|-------|------------|----------|--------|------------|---------------------------------------|--------------|------------|------------------------------------------|-----------|---|
| 11.6  | Name       | Type     | With   | n Decimelt | Labei                                 | Vekies       | Mesng      | Columna                                  | Abgn      | 4 |
| TK    | 1          | Numeric  | 4      | 0          | RESPONDENT                            | None         | None       | 9                                        | Flight    |   |
| - 2 y | epr .      | Numeric  | 4      | 0          | GSS YEAR FO                           | None         | None       | 8                                        | Fright    |   |
| 3 5   | ex :       | Numeric  | 1      | 0          | RESPONDENT                            | (1. MALE)    | None       | ¢.                                       | Fight     |   |
| - 4 n | letter     | Numeric. | 1      | 0          | MARITAL STAT                          | (1. MARRED)  | 8          | 0                                        | Right     |   |
| 50    | duc        | Numeric  | 2      | 0          | HIGHEST YEA                           | 197. NAP}    | 97, 99, 91 | 0.0                                      | Right     |   |
| 100   | rcome#1    | Numeric  | 2      | 0          | TOTAL #AMILY                          | 10. NAP1     | 0,99       | 0                                        | Faght     |   |
| 7.1   | enone      | Numeric  | 1      | 0          | WOMEN TAKE                            | 10, NAPT     | 0.8.8      | 8                                        | Right     |   |
| 10 h  | loge       | Nameric  | 1      | 0          | WOMEN NOT S                           | (0, NAP)     | 0,9,8      | 0                                        | Right.    |   |
| 90    | utdebt     | Numeric. | 1      | 0          | Should the gove                       | (0, NAP)     | 0.9        | 8                                        | Fight     |   |
| 101   | sepend     | Numeric  | 1      | 0          | choice between                        | (0, NAP)     | 0.9        | 8                                        | Fright    |   |
| 11.0  | of Heening | Numeric  | 1      | 0          | THINK OF SEL                          | 10. NAP1     | 0.9.8      | 8                                        | Fight     | _ |
| 12 0  | artylid    | Numeric. | 1      | 0          | FOLITICAL PA                          | (0, STRONG D | 8          | 0                                        | Right     |   |
| 13 p  | id5        | Numeric  | 0      | 2          |                                       | None         | None       | 0                                        | Right     |   |
| 14 1  | rwdu       | Numeric  | 0      | 2          |                                       | None         | None       | 8                                        | Faght     |   |
| 15 1  | come       | Numeric  | 0      | 2          |                                       | None         | None       | 8                                        | Right     |   |
| 16 0  | id2        | Numeric  | 0      | 2          | Party Identificat                     | None         | None       | 0                                        | Fright.   |   |
| 110   |            |          |        |            | -                                     |              |            |                                          |           | - |
| 12    |            |          | _      |            |                                       |              |            |                                          | _         | _ |
| -     |            |          |        |            |                                       |              |            |                                          |           | - |
| 100   |            |          |        |            |                                       |              |            |                                          |           |   |

| File Edit      | View Da      | ta Transfor | m Analyza      | Graphs     | Utilities W | Andow Help                               |        |
|----------------|--------------|-------------|----------------|------------|-------------|------------------------------------------|--------|
|                | al entrol to | 12-12-141   | Cherry Sellets | Int raisel | 10/ 0/      | 1.1.1.1.1.1.1.1.1.1.1.1.1.1.1.1.1.1.1.1. |        |
| id             |              | 4           | CIT Souther    |            |             |                                          |        |
| 1              | id           | year        | Sex            | maritai    | educ        | income91                                 | fehome |
| 1              | 4            | 1996        | 2              | - 1        | 1           | 18                                       | 2      |
| 2              | 5            | 1996        | 2              | 4          | 1           | 8                                        | 2      |
| 3              | 6            | 1995        | 2              | -4         | 6           | 12                                       | 2      |
| 4              | 8            | 1996        | 2              | 5          | -4          | 10                                       | 1      |
| 5              | 9            | 1995        | 2              | 4          | 4           | 13                                       | 2      |
| 6              | 10           | 1996        | 2              | 4          | 4           | 8                                        | 0      |
| 7              | 11           | 1996        | 2              | 5          | 6           | 19                                       | 0      |
| 8              | 12           | 1996        | 2              | 3          | 5           | 20                                       | 1      |
| 9              | 13           | 1996        | 2              | 5          | 5           | 19                                       | 0      |
| 10             | 15           | 1995        | 2              | з          | 5           | 16                                       | 2      |
| 1.1            | 20           | 1996        | 2              | 5          | 3           | 11                                       | 2      |
| 12             | 22           | 1996        | 2              | 1          | 1           | 98                                       | 2      |
| 13             | 24           | 1996        | 2              | -1         | 3           | 17                                       | 2      |
| 1.6            | 25           | 1996        | 2              | 5          | 2           | 10                                       | 2      |
| 15             | 26           | 1995        | 2              | 5          | 5           | 16                                       | 0      |
| 16             | 27           | 1996        | 2              | 1          | 6           | 21                                       | 2      |
| 17             | 29           | 1996        | 2              | 5          | 5           | 13                                       | 2      |
| 18             | 30           | 1995        | 2              | 5          | 5           | 19                                       | 0      |
| 19             | 31           | 1996        | 2              | 1          | 6           | 22                                       | 2      |
| 20             | 34           | 1995        | 2              | 5          | 5           | 20                                       | 2      |
| 21             | 36           | 1996        | 2              | 3          | 4           | 11                                       | 8      |
| 22             | 38           | 1996        | 2              | 4          | 6           | 22                                       | 2      |
| -D. Data View  | 20           | 1005        | -7             | 1.1.1      | 2           | 7                                        | 0      |
| - Contra China |              | 98.00       |                | (Let       | SPSS Proc   | week in ready                            | -      |

9. All the female respondents should now appear first.

10. Your data should now have slash marks on the far left-hand side indicating filter cases.

| File Ful     | Vew Di           | ta Estat     | m Anakas   | Granter    | Dillion V | Andres Hale           |          |        |                                       |          | RED        |
|--------------|------------------|--------------|------------|------------|-----------|-----------------------|----------|--------|---------------------------------------|----------|------------|
| (all all all | ett - t- t       | I s-in-i and | Cle-Ltrain | TH SEAL    |           | and the second second |          |        |                                       |          |            |
| T at         | and and and an   | A DECKS AND  | THE PARTY  | 100 201200 |           |                       |          |        |                                       |          |            |
|              | 10 I             | 100          | 1000       | marra      | 10.0      | incoment 1            | Second . | Tortor | CARDINE                               | tavchant | Internet + |
| 1            | 110              | 1000         |            | 1          | 1000      | 10                    |          | 2      |                                       | 2        |            |
|              |                  | 10.04        |            |            | 1         | 0                     |          |        | 1                                     |          | 4          |
|              |                  | 1004         |            | 4          | - 17      | 12                    |          |        |                                       | 9        |            |
|              |                  | 1 Marcal     |            | 4          |           | 10                    |          |        |                                       |          |            |
| - +          |                  | 1 april      |            |            |           | 10                    |          |        |                                       | 0        |            |
|              |                  | 1996         | 4          |            |           | 1.3                   | 4        | -      | 0                                     | 0        |            |
| -            | 10               | 1996         | - 4        | 4          | 4         |                       | 0        | 0      | 0                                     | 0        | 4          |
| 1            |                  | 19961        | . 2        |            | . 6       | 10                    | 0        | 0      | . 0                                   | 0        |            |
| - 8          | .12              | 1996         | 2          | 3          |           | 20                    |          | 2      |                                       | 2        |            |
| -1           | .13              | 1996         | 2          | 5          | 5         | 10                    | 0        | 0      | . 0                                   | 0        | 2          |
| 10           | 15               | 1000         | 2          | 3          | 5         | 10                    | 2        | 2      | . 0                                   | 0        | 2          |
| (11)         |                  | 1000         | 2          | 6          | 3         | 11                    | 2        | 2      | 1                                     | 1        | 3          |
| 12           | 22               | 1006         | .2         | 1          | 1         | 06                    | . 2      | 2      | 0                                     | 0        | 3          |
| 13           | 24               | 1996         | 2          | +          | 3         | 17                    | . 2      | 2      | 0                                     | 0        | 6          |
| 14           | 25               | 1996         | 2          | 5.         | 2         | 10                    | 2        | 8      | 2                                     | Ť        | 2          |
| -15          | 28               | 1906         | 2          | 8          | 5         | 18                    | 0        | D      | - 2                                   | t        | 3          |
| 10           | 27               | 1906         | 2          | 1          |           | 21                    | 2        | 2      | · · · · · · · · · · · · · · · · · · · | 10       |            |
| 11           | - 29             | 1994         |            |            |           | 13                    |          | 2      |                                       | 0        | 4          |
| -11          | 30               | 1996         |            |            | 1.45      | 10                    | 0        | 0      | 0                                     | 0        | 1          |
| 111          | 30               | 1908         |            |            |           | 22                    |          |        | 0                                     | 0        |            |
| 20           |                  | 1005         |            |            |           | 20                    |          |        | - 0                                   | 0        |            |
| 10           |                  | 1000         |            |            |           | - 20                  |          |        | - 0                                   | 0        |            |
| 21           | 10               | 1990         | 2          |            |           | 11                    | 8        |        | .0                                    | 0        |            |
|              | 38               | 1990         | - 2        | 4          | 0         |                       | - 2      | - 2    | 0                                     | 0        |            |
| -T-D. Bate W | out & Vannie Van | - / 19001    |            |            |           | 1+1                   | ^^       |        |                                       | - 0      | 10         |
| 1            |                  |              |            |            | SPECTOR . | DELATE IS CREEK.      |          |        | 1.0                                   |          | Film Ga    |

# Section 2: Summary Statistics

1. This table should appear in your output file.

# Descriptives

# **Descriptive Statistics**

|                                                | N    | Minimum | Maximum | Mean | Std.<br>Deviation |
|------------------------------------------------|------|---------|---------|------|-------------------|
| THINK OF SELF<br>AS LIBERAL OR<br>CONSERVATIVE | 2743 | 1       | 7       | 4.19 | 1.36              |
| Valid N (listwise)                             | 2743 |         |         |      |                   |

2. Frequencies for SEX with pie chart.

#### Frequencies

|    | Statistic |       |
|----|-----------|-------|
| RE | SPONDENT  | SISEX |
| N  | Valid     | 2904  |
| 1  | Missing   | 0     |

|       |        | RESP      | ONDENTS : | BEX           |                        |
|-------|--------|-----------|-----------|---------------|------------------------|
|       |        | Frequency | Percent   | Valid Percent | Outrulative<br>Percent |
| Valid | MALE   | 1285      | 44.2      | 44.2          | 44.2                   |
|       | FEMALE | 1619      | 55.8      | 55.8          | 100.0                  |
|       | Total  | 2904      | 100.0     | 100.0         |                        |

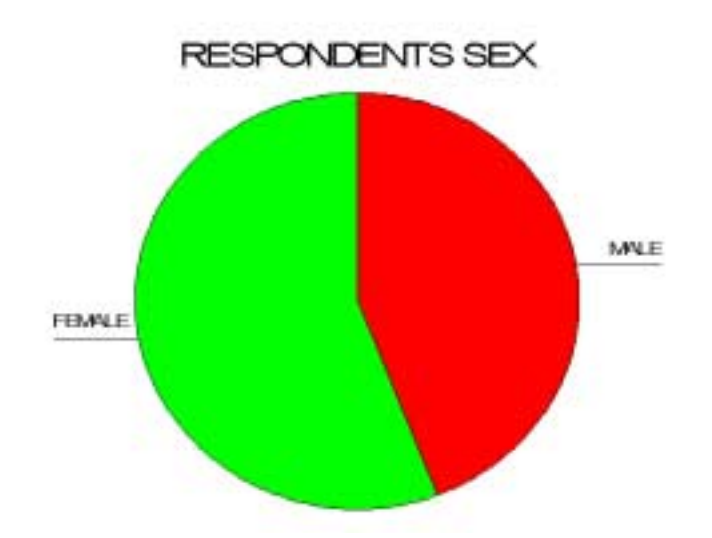